# [Digiwin T100] GDC3.20 连线工具安装与操作

T100 3.0 测试环境的 GDC 安装与登入方式

## 获取 GDC 安装包

1. 网页连结 T100 服务器 (例如安装于 10.40.41.147) : http://10.40.41.147/

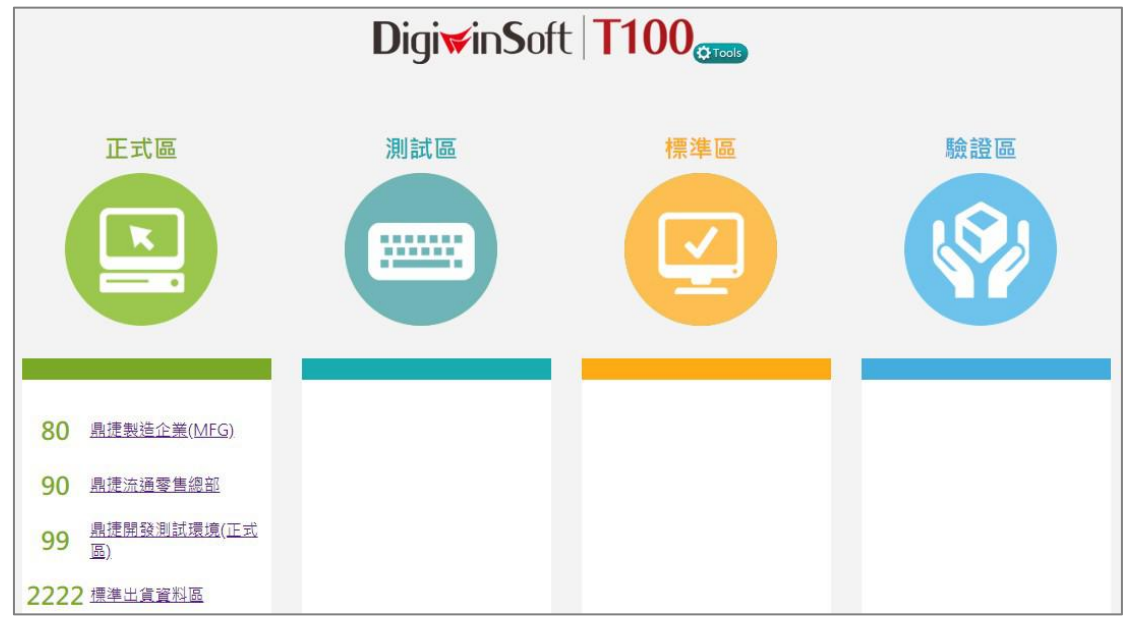

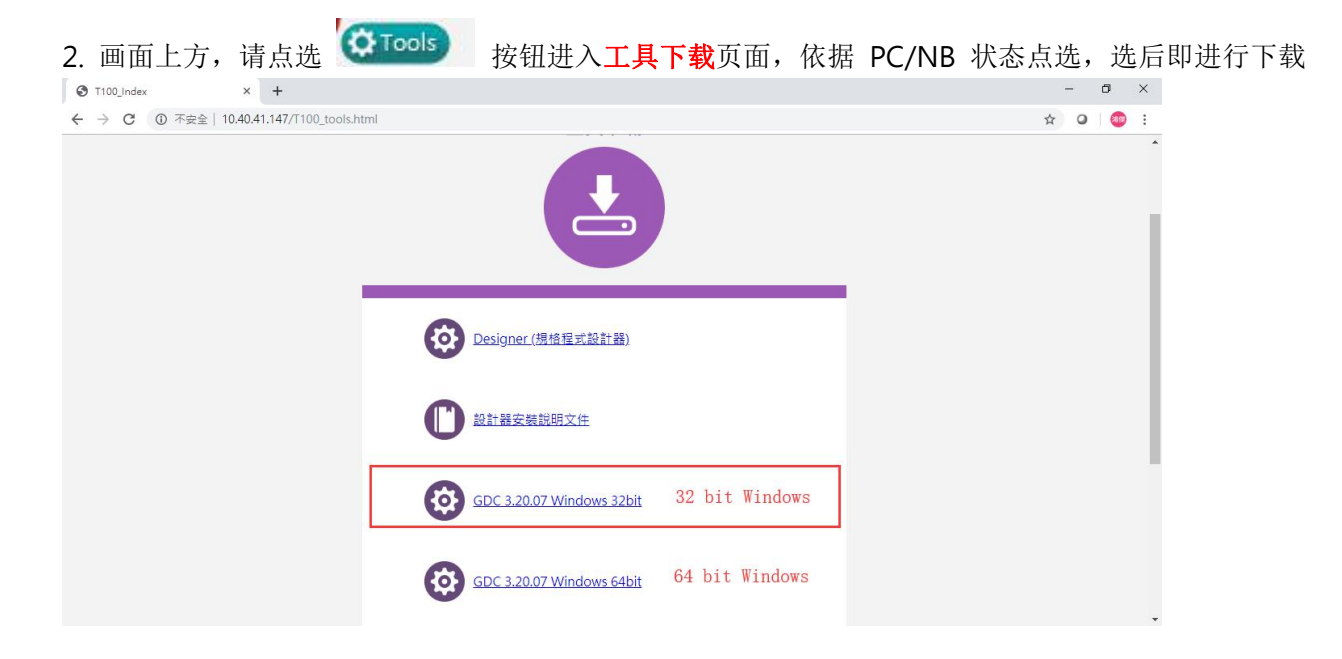

以 Chrome 为例,下载后可直接<mark>开启</mark>安装

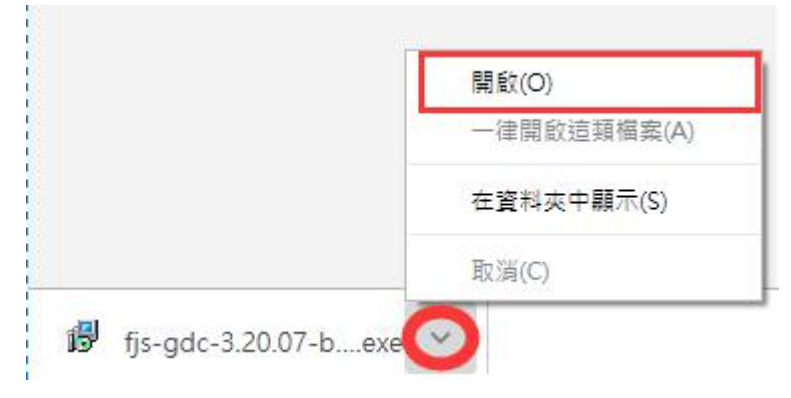

# 安装 GDC

请点选符合您本机端作业系统的最新版 GDC,本例为 GDC 3.20.07 for Windows 32bit 全数点选 下一步 即可安装完成

### 下载首页捷径

下载网页最下方有『首页连线捷径』,可用鼠标右键选取『另存连结』于桌面,就可直接运行

| GDC 3.20 | 安装操作說明                                               |                  |  |  |
|----------|------------------------------------------------------|------------------|--|--|
|          | 标右键点击此处                                              |                  |  |  |
|          | 空徑<br>在新分賣中開設連結(T)<br>在新視室中開設連結(W)<br>在無視式視窗中開設連結(W) | (G)              |  |  |
|          | 另存連結為(K)                                             |                  |  |  |
|          | 複製連結網址(E)                                            |                  |  |  |
|          | 检查(N)                                                | Ctrl + Shift + I |  |  |

# 登入首页

0.40.41.147/genero

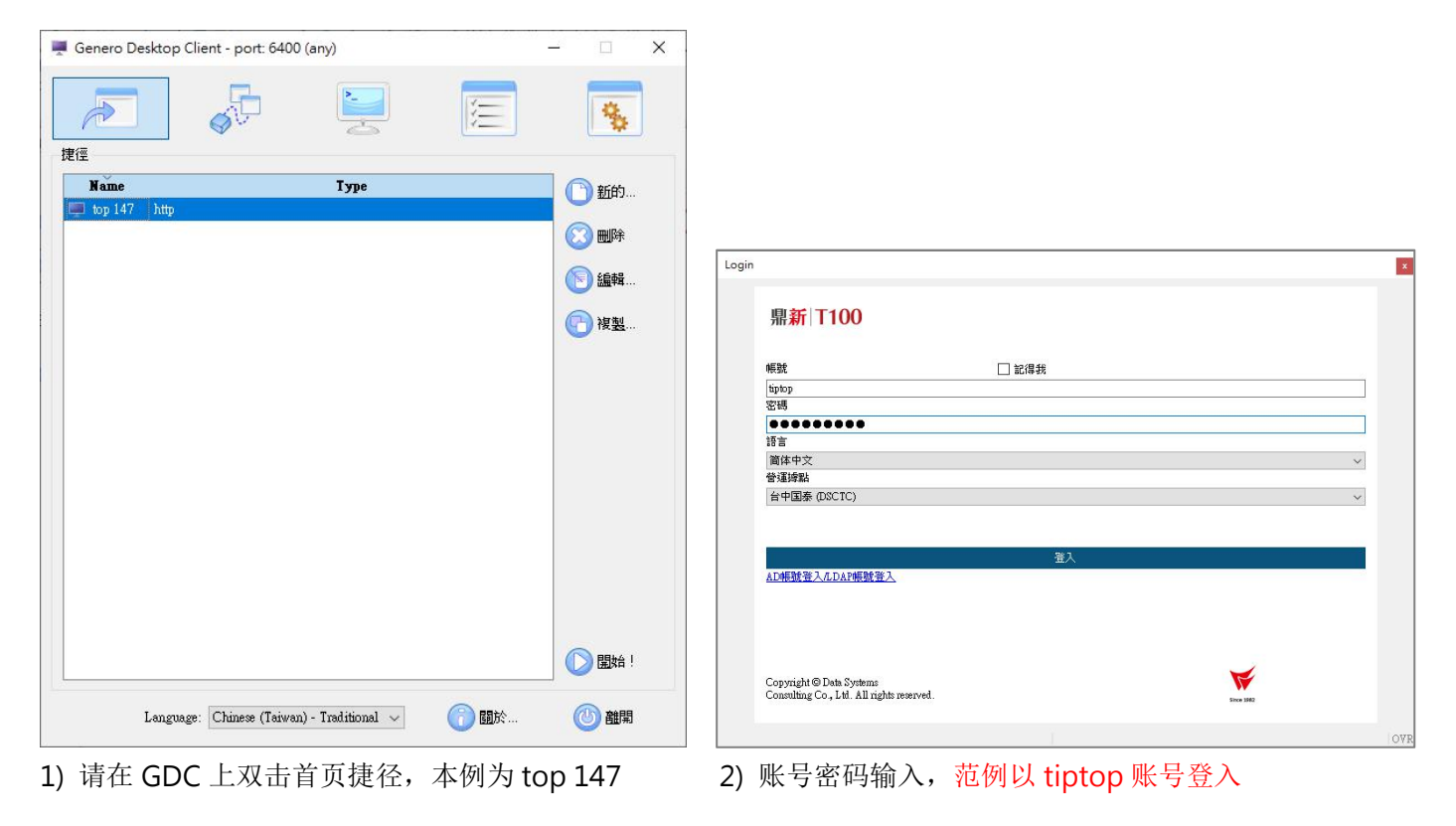

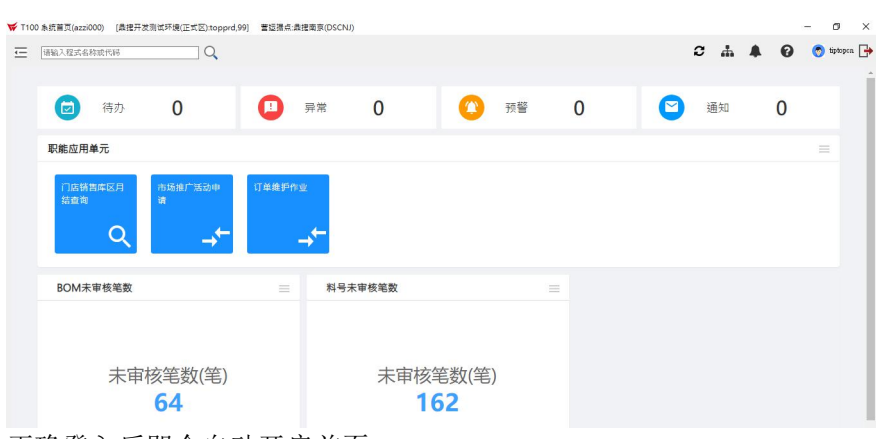

正确登入后即会自动开启首页

### 附录: GDC 语系与进阶功能调整

#### GDC 3.20 界面语系调整

| Genero Des     | ktop Client - port: 6400 (any) | ()       |           | × |
|----------------|--------------------------------|----------|-----------|---|
|                | 🖈 🖳 [                          | E        | 8         |   |
| 選項             |                                |          |           |   |
| 偏好 進降          | 皆 連接 安全性 報表                    |          |           |   |
| 安全級別—          |                                |          |           |   |
| -   -          | No security                    | ,        |           |   |
| - 指定默認         | 的安全級別。可以通過命令行來覆蓋               |          |           |   |
| 5 5            | Any connection is a            | ccepted. |           |   |
| -              |                                |          |           |   |
| 密碼 ———         |                                |          |           | - |
| (1) 管理         | ■ □ 禁用                         |          |           |   |
| <u> </u>       | Sec.                           |          |           |   |
| 已知主機—          |                                |          |           | - |
| (同)管理          | •••                            |          |           |   |
|                |                                |          |           |   |
|                |                                |          |           |   |
|                |                                |          |           |   |
|                |                                |          |           |   |
|                |                                |          |           |   |
|                | (2) 産田                         | ◎ 恢復     |           |   |
|                | ANNULL .                       | - LA 14  |           |   |
| China          | er (Taiwan) Terditional        | 尼日七人     | A 200 000 |   |
| anguage. Chine | se (Taiwan) - Tianinoliai 🗸    | 1981/04  |           |   |

#### GDC 启动指令配置

| 般捷徑   | 相容性       | 安全性     | 詳細資料         | 以前的版本           |         |
|-------|-----------|---------|--------------|-----------------|---------|
|       | Genero De | sktop C | lient 3.20.0 | 5               |         |
| 目標類型: | 應用程式      |         |              |                 |         |
| 目標位置: | bin       |         |              |                 |         |
| 目標①:  | s\FourJ   | s\GST3  | 2003\gdc\    | bin\gdc.exe" -a | -D -A 0 |
|       |           |         |              |                 |         |

安装完成后,可从界面最下方选取习用语系 简体中文 Chinese (Simplified)

习用语系影响到 ERP 的操作, 如右键的下拉式选单,会依照语系设定呈现

| 序号<br>1 | 变量意义<br>尚未定義 | 建议变量型态                                                                                                    | 建议变量长度             | 使用程序<br>erp/aap |
|---------|--------------|----------------------------------------------------------------------------------------------------|--------------------|-----------------|
| 2       | 尚未定義         | <b> </b>                                                                                                    | 1                  | erp/aap         |
| 3 尚未定義  |              | <ul> <li>查看程序;</li> <li>立即运行</li> <li>修复多语;</li> <li> 程式信息</li> <li>作业串查</li> <li>寻找</li> <li>寻找下一/</li> </ul> | 结构树<br>言卷标<br>个 F3 | erp/aap         |
|         |              | 复制单元<br>复制可见3<br>复制行                                                                                           | 客<br>列<br>系#2      |                 |

执行指令后端增加 -a -D -A 0 (注意大小写)

- -a: windows 端采用管理员模式
- -D: 启用 debug 记录功能
- -A0: 降低安全性设定